## 中科院国际访问学生项目申请指南

1、点开 ARP 系统链接 <u>https://ustc.arp.cn/</u>,用老师本人学校邮箱注册个人账号,登入后在左侧边栏点选国际合作-国际访问学生项目-申请书填报-新增(申请书填报)

ARP 登录注意事项:

(1) 登录网址: https://ustc.arp.cn/ (需要在校园网内登录)

(2) 首次登录 ARP 请下载 easyconnect 并运行, 服务器地址输入 https://newvpn.arp.cn 然后点连接, 链接完成后即可关闭 easyconnect。

(3) 重新打开 ARP 页面(https://ustc.arp.cn/), ARP 登录账户名为邮箱名, 密码点击忘记密码自行设置。

(4) 如登录显示账户授权错误,请联系网络中心朱虹老师激活账户即可(63602652)。

## 2、访问信息:

(1) 合作项目名称格式为:某某单位某某人(职称)为某国某人申请国际访问学生项目开展\*\*研究,为期\* 月。例如:中科大 XX 教授为美国 Isam Rich 申请国际访问学生项目开展高温超导研究,为期六个月。

(2) 资助时长为访问时长,申报时须明确,且后期不可更改,一旦获批,会按时长拨款。

(3) 抵达日期和离开日期,如申报时尚未确定,可根据访问时长预填写,实际执行时可以灵活调整,但最迟 须于 2026 年 6 月 30 日前执行完毕。

3、访问学生教育经历不能为空。

- 4、申请材料:
- (1) 系统内须上传的申请材料:

| 序号 | 附件类型                                      |
|----|-------------------------------------------|
| 1  | 国际访问学生中文申请表(必有)                           |
| 2  | 国际访问学生英文申请表(必传)                           |
| 3  | 访问学生近期免冠证件照(必传)                           |
| 4  | 访问学生护照身份信息页扫描件(选传)                        |
| 5  | 合作研究计划(英文)(必传)                            |
| 6  | 访问学生个人简历(英文)(必传)                          |
| 7  | 中方合作者推荐信(中文)1封(必传)                        |
| 8  | 国外教授的推荐信1封(含硕士生/博士生导师或<br>现工作单位研究组PI)(必传) |

(2)国际访问学生中文申请表:申报人填写完成基本信息、访问信息、合作基础、具体日程安排、学习情况预期及预期成果后,点"生成文件"会自动生成附件上传,无需再单独上传表格。

(3)国际访问学生英文申请表:需下载模板后填写,需为学生亲笔签名或清晰的电子签名,由申报老师上 传。 🖹 申请材料

| 序号 | 附件类型            | 文件名称                                                                                  | 上传状态 | 附件大小    | 上传时间       | 操作   |      |
|----|-----------------|---------------------------------------------------------------------------------------|------|---------|------------|------|------|
| 1  | 国际访问学生中文申请表(必有) | 中国科学院国际访问学生申请表.docx                                                                   | ✔已上传 | 32.18KB | 2025-03-19 | 生成文件 |      |
| 2  | 国际访问学生英文申请表(必传) | CAS International Visiting Student-Application F orm- ( for foreign applicants ) .xls | ✔已上传 | 86.50KB | 2025-03-19 | 下载模板 | 选取文件 |

5、填写和上传完毕后**不要点"提交"**,无需课题负责人审核,点"流程图"下拉框,出现流程图后,双击"国际合作主管审核",出现"流程处理"框,勾选"冉懿",提醒方式:电子邮件。最后下拉到"流程处理"框最底端,点"提交"。后续由国合部及学校逐级审核并上报科学院国合局。

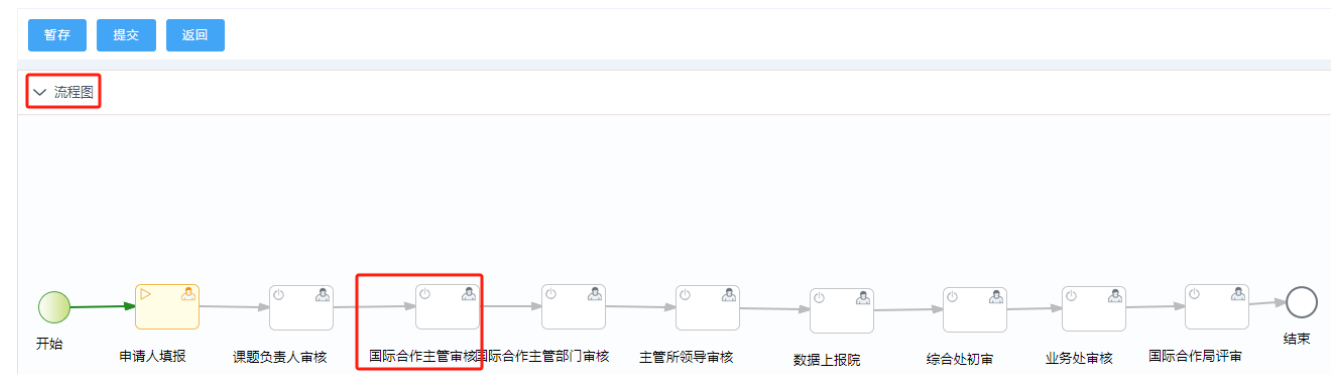

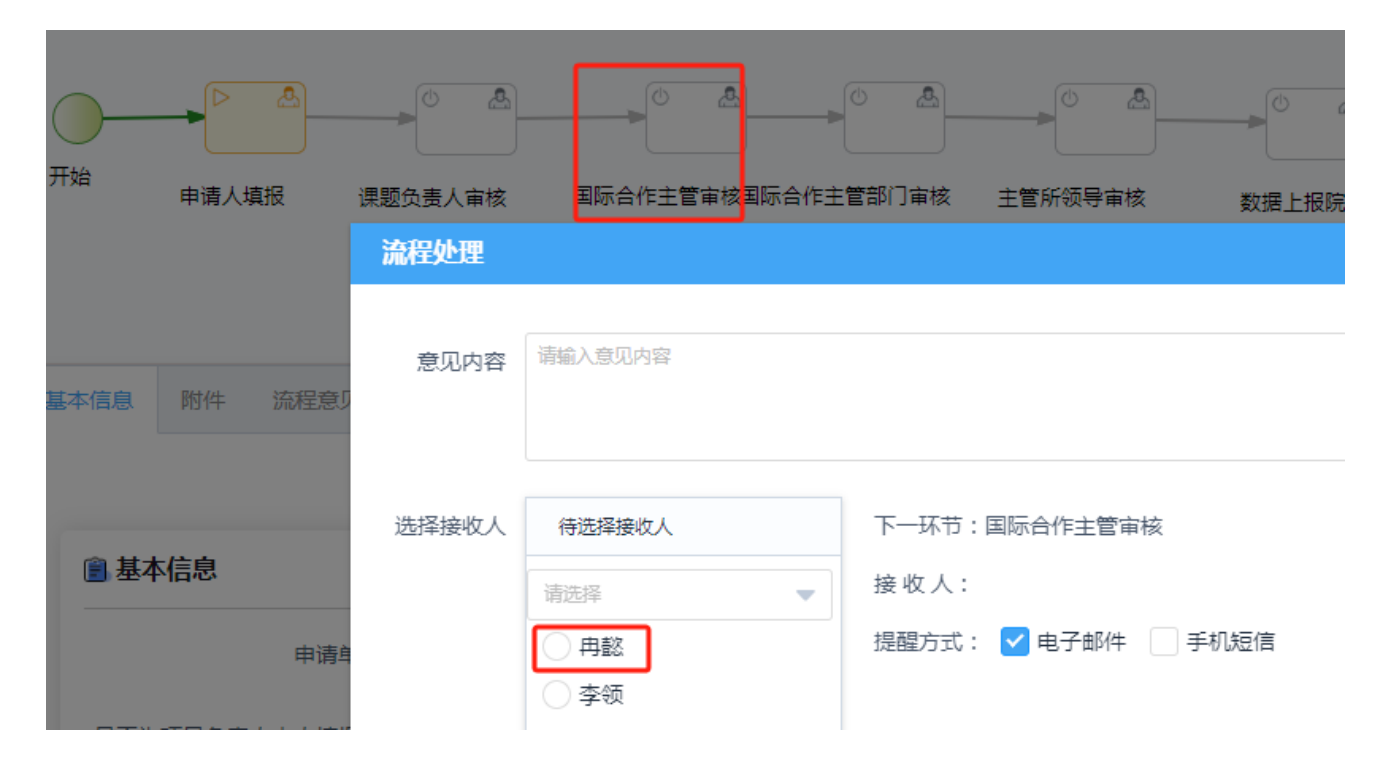